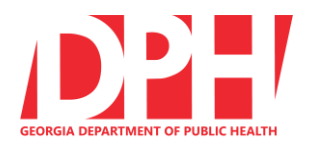

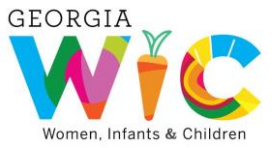

## Georgia WIC Special Formula Order Form Legend

## This document is intended to be a guide for completing the Georgia WIC Special Formula Order Form. Each numbered row of this document provides instructions for the corresponding numbered entry field on the Special Formula Order Form.

| 1.  | Phone                               | Contact 404-463-1707 if you need to speak to someone regarding a special formula order                                                                                                    |
|-----|-------------------------------------|----------------------------------------------------------------------------------------------------|
| 2.  | Fax                                 | Use fax number 404-657-1266 for all special formula orders being sent by fax                                                                                                    |
| 3.  | E-Mail                              | SpecialFormula@dph.ga.gov is the e-mail contact used for all formula orders                                                                                                    |
| 4.  | New Order                           | Check this box if this is your initial order for a participant, a new Medical Documentation Form (MDF) / Request for Medical Formulas (RMF) has been submitted, or if there are changes to a previous order requiring an update to the MDF/RMF                          |
| 5.  | Repeat Order                        | This box is checked if there are no changes from the initial order that was previously submitted                                                                                                    |
| 6.  | Rush Order                          | Check "Y" for yes if your order needs expedited processing for delivery as soon<br>as the next business day. Check "N" for no if the order is not a rush order. (Note:<br>Rush orders must be received before 2:00 pm. Stock availability may affect<br>delivery time.) |
| 7.  | Date Sent                           | Enter the date you are submitting the order to the State Office either by fax or e-<br>mail                                                                                                    |
| 8.  | SWO Notified                        | Either call 404-463-1707 or e-mail ( <u>SpecialFormula@dph.ga.gov</u> ) to advise that you are sending an order                                                                                                    |
| 9.  | MDF/RMF<br>Reviewed and<br>Attached | Check this item after you have reviewed the MDF/RMF for completeness, and attached/included the MDF/RMF with the order                                                                                                    |
| 10. | Date of Next<br>Cert                | Enter the date (month and year) of the next certification                                                                                                    |
| 11. | Next Cert Type                      | This section is used to identify the type of certification the participant is due next:<br>M = mid-cert or mid-assessment / $H = half$ cert / $S = subsequent$ cert                                                                                                    |
| 12. | Participant<br>Name                 | Enter the first and last name of the WIC participant that is requesting the special formula                                                                                                    |
| 13. | WIC ID Number                       | Enter the participant's 11 Digit WIC ID number                                                                                                    |
| 14. | Date of Birth                       | Enter the participant's birth date (month/day/year) verifying that it matches the date of birth on the MDF/RMF                                                                                                    |
| 15. | Participant Type                    | Select the appropriate participant type - Woman, Child, or Infant                                                                                                    |
| 16. | Age at "First day to Use"           | Enter the number of months and days from the infant's date of birth to the "First Day to Use" date printed on the voucher                                                                                                    |
| 17. | Feeding Type                        | Select the infant's current feeding type:<br>FFF = fully formula fed / SBF = some breastfed / MBF = mostly breastfed                                                                                                    |
| 18. | 199 Voucher<br>Number               | Voucher code 199 is used for all state ordered formulas. Enter the 199 voucher number printed on the clinic copy 199 voucher.                                                                                                    |
| 19. | "First Day to<br>Use" Date          | Enter the first date (month/day/year) the voucher can be used as indicated on the printed 199 voucher.                                                                                                    |

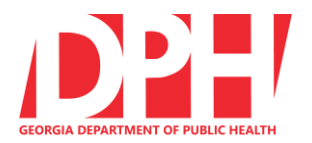

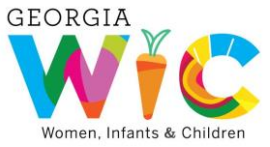

## <u>Georgia WIC</u> Special Formula Order Form Legend

| 20. | Diagnosis(es) & ICD 9/10                     | List all diagnoses and ICD-9/ICD10 documented on the attached MDF/RMF (other clarifying information can be documented at entry line 32)                                                                                                    |
|-----|----------------------------------------------|----------------------------------------------------------------------------------------------------|
| 21. | Formula/<br>Nutritional                      | Enter the full name of the WIC approved formula or nutritional that is requested                                                                                                    |
| 22. | Flavor                                       | If applicable, enter the preferred flavor when there are flavor options. If no flavor option, enter "n/a" for not applicable. (Note: The unflavored option will be ordered if this section is left blank)                                   |
| 23. | Form                                         | Identify if the product from is concentrate, powder or ready to feed (RTF). Indicate package size of RTF products if multiple size options are available. Check "other" if the above options are not applicable (i.e. packets, vials, etc.) |
| 24. | Justify RTF<br>and/or<br>Container Size      | Provide an explanation of the need for RTF when other forms of the product are available and/or the need for nursettes when another RTF size is available (e.g. 32 oz.)                                                                     |
| 25. | Estimated Time on Formula                    | Check for most restrictive of: MDF/RMF date of expiration, next cert, planned length of use, etc.                                                                                                    |
| 26. | Clinic Name                                  | Print Clinic Name                                                                                                    |
| 27. | Clinic Contact                               | Provide the name and phone number of the person to contact at the clinic regarding the order                                                                                                    |
| 28. | Ship To                                      | Identify the location where the formula is to be shipped (Clinic or Participant).<br>Complete the shipping information including Parent name or clinic name as well<br>as the full address where the formula will be shipped.               |
| 29. | District Contact                             | Provide the name and phone number of the person to contact at the district regarding the order                                                                                                    |
| 30. | Verified by                                  | Enter the name of the formula order signatory in the district who has verified this special formula order. The signatory must also sign their name and include the best direct contact number should we have a question about the order     |
| 31. | Order Quantity<br>Determination              | See a-d below:                                                                                                    |
|     |                                              | a. Number of cans prescribed (based on the MDF/RMF)                                                                                                    |
|     |                                              | <ul> <li>b. Number of cans allowed (your final calculation based on age and/or food<br/>restrictions, formula form, maximum amounts)</li> </ul>                                                                                             |
|     |                                              | <ul> <li>c. Number of cans on hand (this includes prior formula you have on hand for<br/>this participant and/or formula received from another participant</li> </ul>                                                                       |
|     |                                              | d. Total number of cans need to order (31b minus 31c)                                                                                                    |
| 32. | Comments/<br>Additional Order<br>Information | Use this area to convey any additional information that will be useful in clarifying the order. This could include items such as: "reduced amount ordered due to proration", NPO, or further explanation of formula choice                  |
| 33. | Trading<br>Database                          | Check this database for availability of the formula you're requesting prior to submitting your order – consider future orders when the current order is a rush                                                                              |
| 34. | WIC Formula<br>Resources                     | Link to State WIC Office created resources for use in determining formula/nutritional authorizations and issuance amounts                                                                                                    |